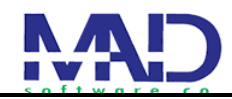

شرکت راهبر رایان ماد (شماره ثبت 414)

ثبت درخواست شهروندان در سامانه میزخدمت

#### اطلاعات یایه سامانه

سامانه میزخدمت یک سامانه تحت وب است که به نرم افزار میز که تحت ویندوز است( مرتبط اند. این سامانه service desk)خدمت( طراحی شده برای رسیدگی به درخواست های شهروندان و همینطور رسیدگی آنها توسط سازمان ها و سامانه است.

وقتی شهروند با لینکی که از طریق سازمان مربوطه دریافت کرده است وارد سامانه میشود با فیلد های متفاوتی که در سمت راست سامانه است مواجه میشود که که برای ثبت درخواست خود ابتدا باید به قسمت ثبت درخواست ارباب رجوع مراجعه کند

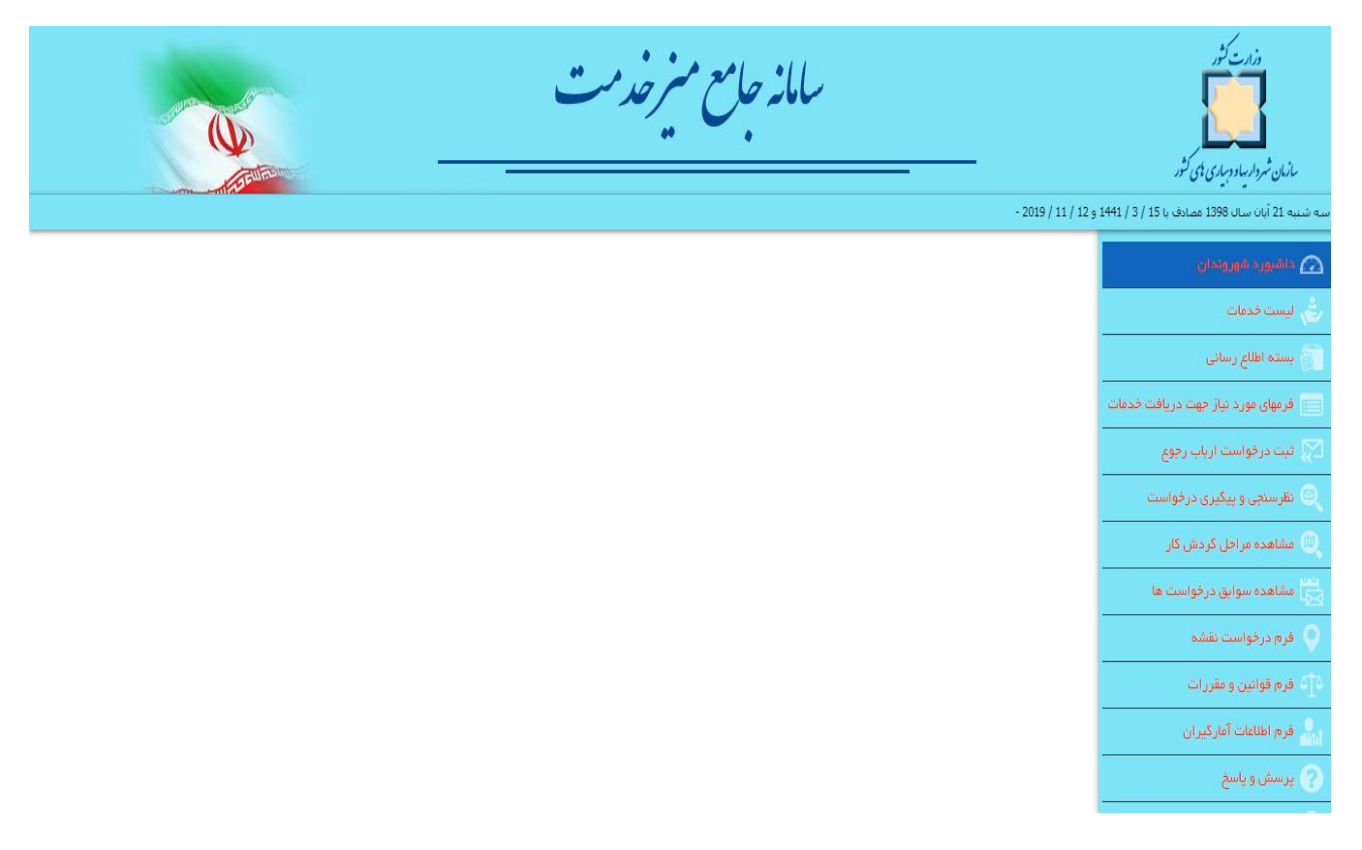

## <u>ثبت درخواست ارباع رجوع</u>

در این قسمت باید واحد سازمانی را باتوجه به درخواست و کاری که دارد انتخاب کند.

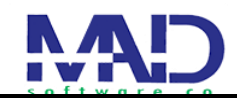

پس از انتخاب واحد سازمانی باید نوع خدمت را انتخاب کرد که نوع خدمت با توجه به واحد سازمانی که انتخاب میکنید متفاوت با دیگری است و هر واحد سازمانی دارای خدمات مختلفی می باشد.

به عنوان مثال وقتی واحد سازمانی دفتر برنامه ریزی و مدیریت توسعه روستایی را انتخاب میکنیم در قسمت نوع خدمت، ما فقط خدمات مربوط به آن سازمان را مشاهده میکنیم(صدور مجوز تاسیس دهیاریهای کشور و درجهبندی دهیاریهای کشور)

همینطور شناسه خدمت هم با توجه به واحد سازمانی و نوع خدمت آن تغییر میکند.

پس انتخاب این سه مورد در قسمت پایین سامانه آیکن هایی را مشاهده میکینم که مرتبط با انتخاب موارد قبل است. با کلیک بر روی آیکن شرح خدمت میتوانیم توضیحاتی را راجب خدمتی که انتخاب کرده ایم مشاهده کنی

> در قسمت قوانین و مقررات خدمت میتوان قوانین مربوطه را مشاهده میکینم...

در آخر وقتی همه آیکن ها درا مطالعه کردیم در قسمت پایین سامانه تیک قوانین و آیتم ها را مطالعه نموده ام و موافقم را میزنیم.

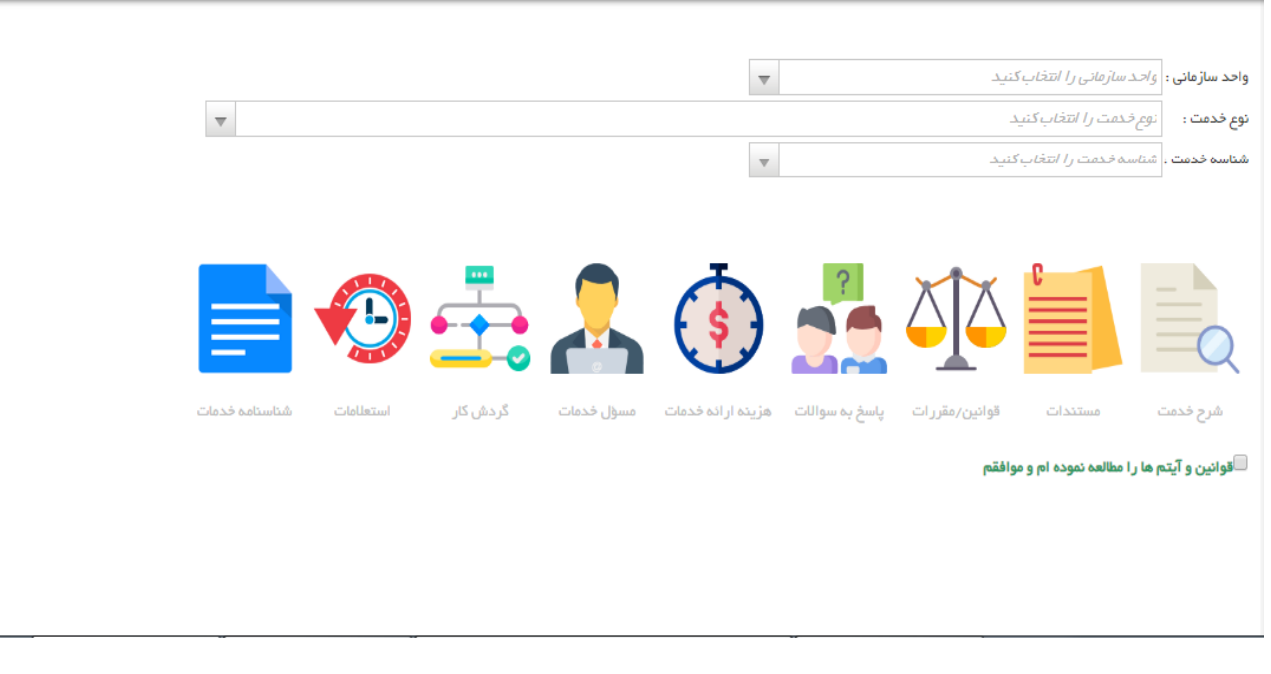

پس از زدن تیک موافقت صفحه زیر برای کاربر باز می شود دارای 6 مرحله می باشد.

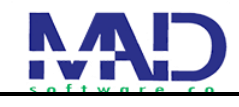

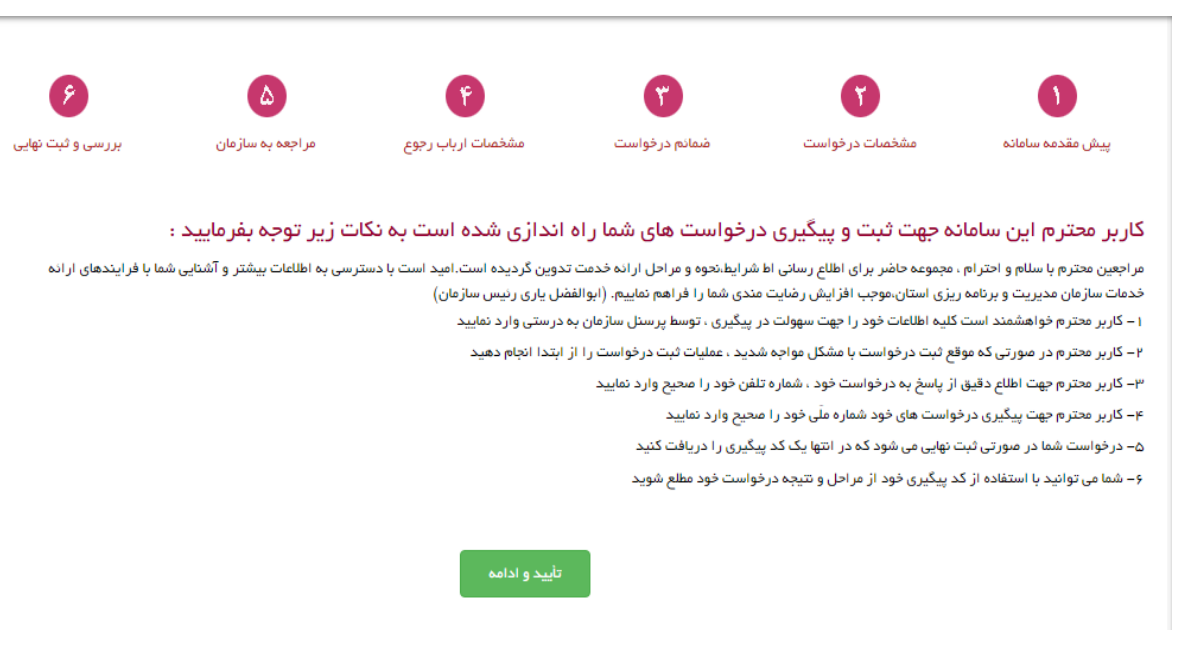

# • ييش مقدمه

در این قسمت توضیح کوتاهی در ارتباط به درخواستی که دارید به شما می دهد.

پس از زدن دکمه تایید و ادامه به قسمت بعد مراجعه میکنیم.

#### • مشخصات در خواست

در مرحله دوم پس از انتخاب نوع خدمت و شناسه خدمت و واحد سازمانی که میخواهیم می توانیم در قسمت متن در خواست درخواستی که داریم و مینویسیم پس از پر کردن موارد فوق تایید و ادامه را می زنیم.

در عکس پایین می توانید مراحل بالا را مشاهده کرده.

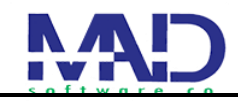

| ۶                 | ۵                 | P                 | r             | •                                 |                           |
|-------------------|-------------------|-------------------|---------------|-----------------------------------|---------------------------|
| بررسی و ثبت نهایی | مر اجعه به سازمان | مشخصات ارباب رجوع | ضمانم درخواست | مشخصات در خواست                   | پیش مقدمه سامانه          |
|                   | ▼                 |                   | ی کشور        | بی عملکرد شهرداریها و دهیاریهاز   | ع خدمت : نظارت و ارزیا    |
|                   |                   |                   | ~             | ] • •                             | ناسه خدمت : ۱۲۱۳۵۰۰۵      |
|                   |                   |                   | ىلىت 🔻        | ، عملکرد، بازرسی و پاسخگویی به شک | حد سازمانی : دفتر ارزیابی |
|                   |                   |                   |               |                                   |                           |
|                   |                   |                   |               |                                   | ن درخواست :               |
|                   |                   |                   |               |                                   |                           |
|                   | تأبيد و إدامه     | مرجلہ قبل         |               |                                   |                           |
|                   |                   | 0                 |               |                                   |                           |

### • ضمانم درخواست

پس از تایید مرحله قبل به قسمت ضمانم درخواست میرویم در این قسمت اگه فایل یا مدارکی موردنیاز درخواستمون باشد را از طریق زدن دکمه انتخاب فایل انتخاب میکنیم باید توجه داشته باشیم حجم فایل خود نباید بیش از 80 کیلوبایت و حداکثر فایلمون بیش از دوعدد باشد.

| 6                 |                   |                   |               |                                    |                               |
|-------------------|-------------------|-------------------|---------------|------------------------------------|-------------------------------|
|                   |                   |                   |               |                                    |                               |
| بررسی و ثبت نهایی | مر اجعه به سازمان | مشخصات ارباب رجوع | ضمائم درخواست | مشخصات درخواست                     | پیش مقدمه سامانه              |
|                   |                   |                   |               |                                    |                               |
|                   |                   |                   |               | فایل : ۸۰ کیلوبایت<br>فایل : ۲ عدد | حداکثر اندازه<br>حداکثر تعداد |
|                   |                   |                   |               |                                    | -                             |
|                   |                   |                   |               | انتخاب فابل                        | فایل پیوست :                  |
|                   |                   |                   |               |                                    |                               |
|                   |                   |                   |               |                                    |                               |
|                   |                   |                   |               | ار تأبيد و إدامه                   | مرجلہ قب                      |
|                   |                   |                   |               |                                    |                               |
|                   |                   |                   |               |                                    |                               |
|                   |                   |                   |               |                                    |                               |
|                   |                   |                   |               |                                    |                               |
|                   |                   |                   |               |                                    |                               |
|                   |                   |                   |               |                                    |                               |
|                   |                   |                   |               |                                    |                               |
|                   |                   |                   |               |                                    |                               |
|                   |                   |                   |               |                                    |                               |
|                   |                   |                   |               |                                    |                               |
|                   |                   |                   |               | ارباب رجوع                         | مشحصات                        |
| جوع               | ، ارباب ر         | ىمت مشخصات        | بل بـه قـس    | بد مرحله قـ                        | س از تایب                     |
|                   |                   | مشخصات خم         | مدت د اد ۱.   |                                    | 45 01011                      |
|                   |                   |                   | · · · · · ·   |                                    |                               |
|                   |                   | ے .               | را میزىي      | . و ادامه                          | کمه تاییا                     |

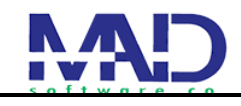

|           |                     | <b>(</b> )      | T             | f                 | ۵                 | ۶                 |
|-----------|---------------------|-----------------|---------------|-------------------|-------------------|-------------------|
| پيش مقد   | دمة ساماتة          | مشخصات در خواست | ضمائم درخواست | مشخصات ارباب رجوع | مر اجعه به سازمان | بررسی و ثبت نهایی |
| ہ ملّی :  | شماره ملّی را وارد  | د کنید          |               |                   |                   |                   |
|           | نام را وارد کنید    |                 |               |                   |                   |                   |
| انوادگى : | نام خانوادگی را وار | ارد کنید        |               |                   |                   |                   |
| همراه :   | شماره تلفن را وارد  | رد کنید         |               |                   |                   |                   |
| ئابت :    |                     |                 |               |                   |                   |                   |
|           |                     |                 |               |                   |                   |                   |
| :0        |                     |                 |               |                   |                   |                   |

• <u>مراجعه به سازمان</u> پس از گذروندن مرحله قبل به قسمت پنجم میرسیم که در این قسمت نام واحد سازمانی که از قبل انتخاب کرده ایم را مشاهده میکنیم. کرده و سپس تاریخ مراجعه خود را از طریق تقویم انتخاب میکینم. اگر از قبل به سازمان مراجعه کرده بودیم و نتیجه دریافت نکرده بودیم در قسمت مراجعه قبلی از طریق منوی کشویی نتیجه مراجعه خود را انتخاب می کنیم. و همیچین شرح مراجعه خود را در قسمت پایین می نویسیم.

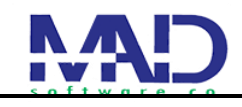

| بررسی و ثبت نهایی                   | مر اجعه به سازمان                  | مشخصات ارباب رجوع                                       | ضمانم درخواست                        | مشخصات درخواست                                     | ں مقدمہ سامانہ                                   |
|-------------------------------------|------------------------------------|---------------------------------------------------------|--------------------------------------|----------------------------------------------------|--------------------------------------------------|
|                                     |                                    | ىمىدى :                                                 | پاسخگویی به شکایات سمت مت            | دفتر ارزیابی عملکرد، بازرسی و                      | سازمانی :                                        |
|                                     |                                    |                                                         | رى)                                  | 📧 ریاست سازمان(ابوالفضل یا                         | خانوادگی متصدی :                                 |
|                                     |                                    |                                                         |                                      |                                                    | جعه :                                            |
|                                     |                                    |                                                         | ▼                                    | تتيجه مراجعه را تتحاب دنيد                         | اجعه قبلی در صورت وجود:                          |
|                                     |                                    |                                                         |                                      |                                                    | جعه :                                            |
|                                     | G                                  | مرحلہ قبل تأیید نہا                                     |                                      |                                                    |                                                  |
|                                     | u <del>s</del>                     | مرحلہ قبل                                               |                                      |                                                    | â a sa a                                         |
|                                     |                                    | مرحلہ قبل تأیید نھا                                     |                                      | بت نهایی                                           | <b>ر سی و ث</b>                                  |
| قـسمـت اخـر                         | یے بے                              | مرحله قبل تأیید نه<br>د ن تایید ز                       | قـبـل و ز                            | <mark>بت نهایی</mark><br>دن مرحله                  | <b>رسی و ث</b><br>از طی کر                       |
| قـسمت اخر<br>ت يـه كـد              | ی<br>نهایی به<br>ی درخواست         | مرحلہ قبل تایید مھر<br>دن تایید ز                       | قـبـل و ز<br>زدن دكـمـه              | <b>بت نهایی</b><br>دن مرحله<br>قسمت با             | <b>رسی و ث</b><br>از طی کر<br>سیم ایان           |
| قـسمت اخر<br>ت یـه کـد<br>نواست بـه | تهایی به<br>ی درخواست<br>تیجه در خ | مرحلهقیل تلیدیس<br>دن تایید خ<br>ثبت نهایے<br>پیگیری نے | قـبـل و ز<br>زدن دكـمـه<br>كـه بـراى | <b>بت نهایی</b><br>دن مرحله<br>قسمت با<br>ا می دهد | <b>رسی و ث</b><br>ز طی کر<br>لیم این<br>لری به م |

| 8                 | ۵                 | ۴                            | ٣                             | <b>(</b> )     |                  |
|-------------------|-------------------|------------------------------|-------------------------------|----------------|------------------|
| بررسی و ثبت نهایی | مر اجعه به سازمان | مشخمنات ارباب رجوع           | ضمائم درخواست                 | مشخصات درخواست | پیش مقدمہ سامانہ |
|                   |                   |                              |                               |                |                  |
|                   |                   | کد پیگیری به شما داده می شود | تترم بعد از ثبت نهایی درخواست | کاربر م        |                  |
|                   |                   |                              |                               |                |                  |
|                   |                   |                              |                               |                |                  |
|                   |                   | واست                         | ثبت نهایی درخو                |                |                  |
|                   |                   |                              |                               |                |                  |
|                   |                   |                              |                               |                |                  |
|                   |                   |                              |                               |                |                  |
|                   |                   |                              |                               |                |                  |

پس از زدن ثبت نهایی درخواست کد پیگیری و همینطور یک رسید خدمت که شامل اطلاعات که در طی این مراحل وارد کرده ایم برای ما نمایش داده میشود.

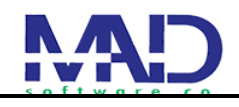

| ۶                 | ۵                 | ۴                                | T                                                                    | Ţ               | 0                |
|-------------------|-------------------|----------------------------------|----------------------------------------------------------------------|-----------------|------------------|
| بررسی و ثبت نهایی | مر اجعه به سازمان | مشخصات ارباب رجوع                | ضمائم درخواست                                                        | مشخصات در خواست | پیش مقدمه سامانه |
|                   |                   | نما<br>۴۲۴۱۹<br>رسال نشد<br>واست | کد پیگیری ش<br>۸۰۸۲۱۱۲۲۸۴۶<br>پیامکی برای شهروند ا<br>ثبت نهایی درخو |                 |                  |

ییگیری درخواست
ییگیری درخواست با وارد کردن کد
پیگیری که از قبل دریافت کردیم میتوانیم نتیجه درخواست
خود را مشاهده کنیم.

| 🕋 داشیورد شهروندان                    | کاربر محترم لطفاً کد پیگیری خود را جهت تکمیل <mark>فرم نظرسنج</mark> ی و یا پیگیری درخواست وارد نمایید. |
|---------------------------------------|----------------------------------------------------------------------------------------------------|
| 👌 لیست خدمات                          | از اینکه با تکمیل فرم مذکور سازمان را در بهبود ارانه خدمات یاری می نمانید.سپاسگزاریم.<br>از             |
| ۔<br>آپ بستہ اطلاع رسانی              |                                                                                                    |
| <br>فرمهای مورد نیاز جهت دریافت خدمات | کد پیگیری خود را وارد نمایید :                                                                          |
| 🔀 ثبت درخواست ارباب رجوع              |                                                                                                    |
| 🔍 نظرسنجی و پیگیری درخواست            |                                                                                                    |
| 🔍 مشاهده مراحل گردش کار               |                                                                                                    |
| 🔛 مشاهده سوابق درخواست ها             |                                                                                                    |
| 🔍 فرم درخواست نقشه                    |                                                                                                    |
| د∫د فرم قوانین و مقررات               |                                                                                                    |
| ی<br>اینام فرم اطلاعات آمارگیران      |                                                                                                    |
| 🥐 پرسش و پاسخ                         |                                                                                                    |
|                                       |                                                                                                    |

فرم ثبت مشخصات شهروند

پس از وارد کردن کد پیگیری و جستجو با یک فرم زیر مواجعه میشویم که شهروند در این قسمت باید مشخصات خود را وارد کرده و دکمه ثبت مشخصات شهروند را میزند

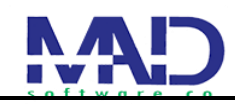

| سامانه جامع منزخدمت | ماذیان قرمازی قائمه و آمیزیا در کنور<br>این و سال قرمانی قرمه<br>این و سال قرمانی از می |
|---------------------|-----------------------------------------------------------------------------------------|
| <br>×               | 🗖 فرم ثبت مشخصات شهروند                                                                 |
|                     | کد پیگیری :<br>نام دستگاه :                                                             |
|                     | تاريخ : ١٣٩٨/٥٨٩٣١                                                                      |
|                     | چنسیت :                                                                                 |
|                     | سن :                                                                                    |
|                     | تحصيلك :                                                                                |
| ، غير دولته.        | شغل :<br>نوع خدمت : اسخ به استعلام آموزش ، و ب ورش , در خمیمو ، فضای عدار ب             |
|                     | یوج مسے :<br>تعداد دفعات مراجعہ :                                                       |
|                     |                                                                                         |
|                     | ائبت مشخصات ظهروند                                                                      |
|                     | المحافظ فرم فوانین و مقررات                                                             |
|                     |                                                                                         |
|                     | پرينش و پاينځ                                                                           |

# • **یرسشنامه** پس از خواندن و پر کردن پرسشنامه زیر دکمه ثبت فرم پرسش نامه را می زنیم.

|                                                                                                    |           |      |       |    |         | ./ *                                                                                       |                   |       |
|----------------------------------------------------------------------------------------------------|-----------|------|-------|----|---------|--------------------------------------------------------------------------------------------|-------------------|-------|
|                                                                                                    | ×         |      |       |    |         |                                                                                            | م تکمیل پر سشنامه | 🗖 فرم |
|                                                                                                    | خيلى زياد | زياد | متوسط | کم | خیلی کم | پرسش                                                                                       | محور سنجش         | رديف  |
|                                                                                                    |           |      |       |    |         | تحوه اطلاع رسانی درباره مراحل انجام کار                                                    |                   | 1     |
| and the state of the state of t |           |      |       |    |         | اطلاع رسانی درباره مدارگ مورد نیاز بر ای ار انه خدمات                                      | شفافیت فر ایندی   | ۲     |
|                                                                                                    |           |      |       |    |         | انجام کار بر اساس ضوابط اداری و عدم دخالت قضاوت های شخصی                                   |                   | ٣     |
|                                                                                                    |           |      |       |    |         | نحوه رفتار و پاسخگویی مسول مربوطه                                                          |                   | ۴     |
|                                                                                                    |           |      |       |    |         | امکانات رفاهی و فضای از انه خدمات                                                          | پاسخگویی و        | ۵     |
|                                                                                                    |           |      |       |    |         | به موقع بودن و شفاف بودن رسیدگی به شکایات ، نظر ات و پیشنهادهای شما                        | مسونیت پدری       | ۶     |
|                                                                                                    |           |      |       |    |         | ر اهتمایی و پاسخگویی کارکنان به مر اجعین و پیگیری وضعیت درخواست ها                         |                   | v     |
|                                                                                                    |           |      |       |    |         | دقت کارمند در انجام کار به گونه ای که نیاز به دوباره کاری نباشد                            | تسلط بر فرايند    | ~     |
|                                                                                                    |           |      |       |    |         | تعداد دفعات مراجعه به سازمان بر ای دریافت خدمت                                             |                   | ٩     |
|                                                                                                    |           |      |       |    |         | تعهد و پایبندی به زمان ارانه خدمت در فرم "رسید خدمت"                                       | زمان فرايند       | 1 0   |
|                                                                                                    |           |      |       |    |         | میز ان مر اجعه به قسمت ها و بخش های مختلف بر ای دریافت خدمت                                |                   | 1.1   |
|                                                                                                    |           |      |       |    |         | نظم ، ترتیب و سهولت دسترسی به افراد و امکانات بر ای دریافت خدمت                            |                   | 1 12  |
|                                                                                                    |           |      |       |    |         | دریافت یک باره مدار ک و اطلاعات به صورت الکترونیکی یا حضوری در همگام مراجعه                | نظام بند بودن     | ۳۱    |
|                                                                                                    |           |      |       |    |         | ار انه اطلاعات تگر اری(کپی شناسنامه،گار ت ملّی، ار انه چندبار ه اطلاعات) به و احدهای مختلف | فرايند            | 114   |
|                                                                                                    |           |      |       |    |         | احساس نیاز به سقارش و توصیه بر ای دریافت خدمت                                              |                   | 10    |
|                                                                                                    |           |      |       |    |         | احساس رضایت از گل خدمت دریافت شده                                                          | كليت فرايند       | 19    |
|                                                                                                    | ·         |      |       |    |         | ثبت فرم پرسفی نامه                                                                         |                   |       |

پس از طی کردن مراحل قبل اگه به در خواست شهروند پاسخ داده بودند در این قسمت میتواند مشاهده کند و همینطور میتواند آن را چاپ کند

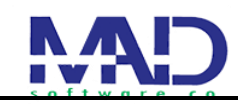

| تاريخ پاسخ :                                           | شماره پاسخ : |
|--------------------------------------------------------|--------------|
| نام و نام خانوادگی ارباب رجوع :                        | کد ملّی :    |
| مستندات قانونی و استدلال های منجر به پاسخ ار انه شده : |              |
|                                                        |              |
|                                                        |              |
| مفاد امىلى پاسخ :                                      |              |
|                                                        |              |
|                                                        |              |
|                                                        |              |
|                                                        |              |
| اعلام مرجع و مهلت اعتراض به پاسخ(تصمیم):               |              |
|                                                        |              |
|                                                        |              |
| توفيجات :                                              |              |
|                                                        |              |

مشاهده مراحل گردش کار
در این قسمت با زدن کد پیگیری خود شهروند میتواند سوابق
درخواست های خود و همینطور مراحل گردش کار خود را
مشاهده کند.

|       |                                | 🔬 داشیورد فهروندان                  |
|-------|--------------------------------|-------------------------------------|
| جستجو | کد پیگیری خود را وارد نمایید : | 😓 لیست خدمات                        |
|       |                                | 🕤 بسته اطلاع رسانی                  |
|       |                                | 📄 فرمهای مورد نیاز جهت دریافت خدمات |
|       |                                | 🔀 غبت درخواست اریاب رجوع            |
|       |                                | 🔍 نظرسنجی و پیگیری درخواست          |
|       |                                | 🍭 مشاهده مراحل گردش کار             |
|       |                                | 📩 مشاهده سوابق درخواست ها           |
|       |                                | فرم درخواست نقشه                    |
|       |                                | الم قوانين و مقررات                 |
|       |                                | فرم اطلاعات آمارگیران               |
|       |                                | ی سنت ۵۰ باسخ                       |